# การอัพเดทสถานการณ์ โรคปากและเท้าเปื่อย และโรคคอบวม

กคร.3 และ กคร.3(เฉพาะกิจ)

กลุ่มระบาดวิทยาทางสัตวแพทย์

# อัพเดทสถานการณ์โรคระบาดสัตว์ได้อย่างไรบ้าง

#### รายสัปดาห์ = กคร.3

- 1. รายงานสัปดาห์ละครั้ง
- 2. จำนวนสัตว์ป่วย ตาย แต่ละสัปคาห์ได้จาก

จำนวนป่วย**-**ตายแต่ละวันรวมกัน

- 3. รายงานเป็นหมู่
- **4. การปิดเคส =>** ไม่มีสัตว์ป่วย ตายใหม่

ติดต่อกัน 4 สัปดาห์

\*\*\* โดยกรอก กคร.3 ต่ออีก 4 สัปดาห์ โดยใส่ ป่วยและตายใหม่ เป็น 0 (ห้ามเว้นว่าง)

#### รายวัน = กคร.3 เฉพาะกิจ

- 1. มีการระบาดในโคนม
- 2. มีการระบาดในโคเนื้อในพื้นที่เลี้ยงโคนม
- 3. มีการระบาดในโคเนื้อโดยขยายหมู่บ้านมากกว่า 1 หมู่
- 4. มีการระบาดของโรคเฮโมฯ
- จนกว่าไม่พบสัตว์ป่วยใหม่
- \* วิธีรายงาน = แนบไฟล์ ด้านล่าง กคร.3 โดยชื่อไฟล์ ห้ามซ้ำกัน

## การปิดเคส ในระบบ E-smartsur.net

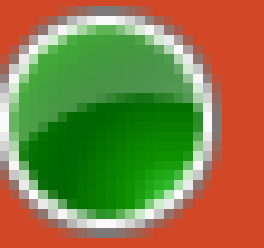

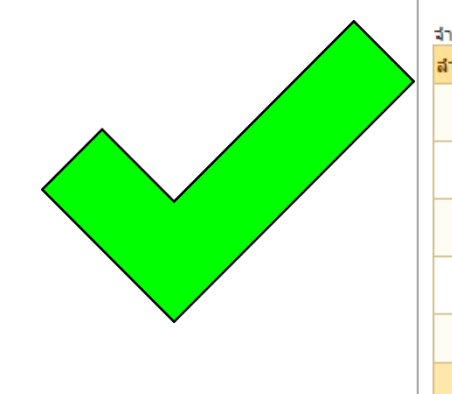

| นวน  | มวน 5 รายการ |                                    |      |                     |                      |            |                    |  |            |  |  |
|------|--------------|------------------------------------|------|---------------------|----------------------|------------|--------------------|--|------------|--|--|
| າດັນ | สัปดาห์ที่   | ระหว่างวันที่                      | ป่วย | ใหม่สัปดาห์นี้(ตัว) | ตายในสัปดาห์นี้(ดัว) |            | วันที่รายงาน       |  | จัดการ     |  |  |
| 1    | 1            | 1-7 กุมกาพันธ์<br>2563             | 3    |                     | 0                    |            | 1 คุมภาพันธ์ 2563  |  | <b>X X</b> |  |  |
| 2    | 2            | 8-15 กุมกาพันธ์<br>2563            | 0    |                     | 0                    |            | 12 กุมภาพันธ์ 2563 |  | <b>X X</b> |  |  |
| 3    | 3            | 16-22 กุมกาพันธ์<br>2563           | 0    |                     | 0                    |            | 21 คุมภาพันธ์ 2563 |  | <b>X</b> 🛛 |  |  |
| 4    | 4            | 23-วันสิ้นเดือน<br>กุมกาพันธ์ 2563 |      | 0                   | o                    |            | 26 คุมภาพันธ์ 2563 |  | <b>X</b> 🛛 |  |  |
| 5    | 5            | 1-7 มีนาคม 2563                    | 0    |                     | 0                    | 0 2 มีนาคม |                    |  | <b>X</b> 🛛 |  |  |
| รวม  |              |                                    |      | 3                   | 0                    |            |                    |  |            |  |  |

#### สถานะ

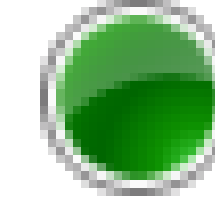

| สำดับ | สัปดาห์ที่ | ระหว่างวันที่                      | ป่วยใหม่สัปดาห์<br>นี้(ตัว) | ดายในสัปดาห์นี้(ตัว) | วันที่รายงาน       | จัดการ     |  |  |  |  |
|-------|------------|------------------------------------|-----------------------------|----------------------|--------------------|------------|--|--|--|--|
| 1     | 1          | 16-22 กุมกาพันธ์<br>2563           |                             | 2                    | 22 กุมภาพันธ์ 2563 | <b>X</b> 🛛 |  |  |  |  |
| 2     | 2          | 23-วันสิ้นเดือน<br>กุมภาพันธ์ 2563 | 0                           | 0                    | 5 มีนาคม 2563      | <b>X</b>   |  |  |  |  |
| 3     | 3          | 1-7 มีนาคม 2563                    | 0                           | 0                    | 5 มีนาคม 2563      | <b>X</b>   |  |  |  |  |
| 4     | 4          | 8-15 มีนาคม 2563                   | 0                           | 0                    | 14 มีนาคม 2563     | <b>≥×</b>  |  |  |  |  |
|       |            | รวม                                | 0                           | 2                    |                    |            |  |  |  |  |

| สำดับ | สัปดาห์ที่ | ระหว่างวันที่         | ป่วยใหม่สัปดาห์<br>นี้(ตัว) | ตายในสัปดาห์<br>นี้(ตัว) | วันที่รายงาน    | จัดการ |   |
|-------|------------|-----------------------|-----------------------------|--------------------------|-----------------|--------|---|
| 1     | 1          | 16-22 ธันวาคม<br>2562 | 0                           | 0                        | 23 ธันวาคม 2562 | ×      | X |
| รวม   |            |                       | 0                           | 0                        |                 |        |   |

| สำดับ | สัปดาห์ที่ | ระหว่างวันที่                   | ป่วยใหม่สัปดาห์นี้(ตัว) | ตายในสัปดาห์นี้(ตัว) | วันที่รายงาน      | จัดการ   |
|-------|------------|---------------------------------|-------------------------|----------------------|-------------------|----------|
| 1     | 1          | 8-15 ธันวาคม 2562               | 15                      | 0                    | 16 ธันวาคม 2562   |          |
| 2     | 2          | 16-22 ธันวาคม 2562              |                         |                      | 24 ธันวาคม 2562   |          |
| 3     | 3          | 23-วันสิ้นเดือน ธันวาคม<br>2562 |                         |                      | 7 คุมภาพันธ์ 2563 |          |
| 4     | 4          | 1-7 มกราคม 2563                 |                         |                      | 7 กุมภาพันธ์ 2563 |          |
| 5     | 5          | 8-15 มกราคม 2563                |                         |                      | 7 กุมภาพันธ์ 2563 |          |
| 6     | 6          | 16-22 มกราคม 2563               |                         |                      | 7 คุมภาพันธ์ 2563 | <b>X</b> |
| 7     | 7          | 23-วันสิ้นเดือน<br>มกราคม 2563  |                         |                      | 7 คุมภาพันธ์ 2563 | <b>X</b> |
|       |            | รวม                             | 15                      | 0                    |                   |          |
| าดับ  | สัปดาห์ที่ | ระหว่างวันที่                   | ป่วยใหม่สัปดาห์นี้(ตัว) | ตายในสัปดาห์นี้(ตัว) | วันที่รายงาน      | จัดการ   |
| 1     | 1          | 8-15 ธันวาคม 2562               | 0                       | 11                   | 17 ธันวาคม 2562   |          |
| 2     | 2          | 16-22 ธันวาคม 2562              | 0                       | 11                   | 23 ธันวาคม 2562   |          |
|       |            | รวม                             | 0                       | 22                   |                   |          |

#### การแนบไฟล์ กคร. 3 เฉพาะกิจในระบบ E-smartsur.net ส่วน กคร. 3

## **1.** คลิกที่ กคร. **3**

| ค้นหา             |                 |                                                                                                    |           |                 |                  |       |       |       |       |          |        |                |        |       |
|-------------------|-----------------|----------------------------------------------------------------------------------------------------|-----------|-----------------|------------------|-------|-------|-------|-------|----------|--------|----------------|--------|-------|
| านวน 1,926 รายการ |                 |                                                                                                    |           |                 |                  |       |       |       |       |          |        |                |        |       |
| สำดับ             | เลข<br>Outbreak | รายละเอียด                                                                                                    | จังหวัด   | วันที่<br>พบโรค | วันที่<br>รายงาน | กคร.1 | กคร.2 | กคร.3 | กคร.5 | กคร.6    | ผลตรวจ | สิ้นสุด<br>โรค | จัดการ | สถานะ |
| 1                 |                 | รหัส : 0038/63 เช <b>ียว</b><br>นายจิระ ปานป้อง<br>จุดที่พบโรค : 42 หมู่ที่ 5 บ้านป่ากัณฑ์<br>ต.ดลองแห อ.หาดใหญ่<br>หน่วยงาน : ปศุสัตว์จังหวัดสงขลา<br>สงสัยโรค : โรคปากและเท้าเปื้อย (FMD)<br>พบโรค : รอผล                            | สงขลา     | 10 มี.ค. 63     | 11 มี.ค. 63      | 0     | 0     | 0     | •     | 0        | •      | ٥              | ×      | ۲     |
| 2                 |                 | รนัส : 0037/63 เช <mark>ียว</mark><br>นางสาววนิดา หวันด้อย<br>จุดที่พบโรค : หมู่ที่ 3 บ้านห้วยหละ ต.ป่า<br>พลู อ.บ้านโฮ่ง<br>หน่วยงาน : ปดุสัตว์จังหวัดสำพูน<br>สงสัยโรค : โรคปากและเท้าเปื้อย (FMD)<br>พบโรค : รอผล                   | สำพูน     | 10 มี.ค. 63     | 10 มี.ค. 63      | 0     | 0     | 5     | η     | <b>]</b> | •      | ٥              | ×      | ۲     |
| 3                 |                 | รนัส : 0036/63 เช <b>ียว</b><br>มะรอปี สมาเฮาะ<br>จุดที่พบโรค : 506/2 หมู่ที่ 11 บ้านยือลาแป<br>ด.ดลิ่งขัน อ.บันบังสดา<br>หน่วยงาน : ปดุสัตว์จังหวัดยะลา<br>สงสัยโรค : ใม่พบโรคที่สงสัย<br>พบโรค : โรคบรูเซลโลซิส (Brucellosis)        | ยะลา      | 9 มี.ค. 63      | 10 มี.ค. 63      | 0     | 0     | 0     | 0     | 0        | 0      | ٥              | ×      | ۲     |
| 4                 |                 | รหัส : 0035/63 เซามิ<br>บางสึนวล เรื่องน้อย<br>จุดที่พบโรค : - หมู่ที่ 11 บ้านน้ำพุ ต.บ้าน<br>กลาง อ.หล่มสัก<br>หน่วยงาน : ปคุสัตว์รังหวัดเพชรบูรณ์<br>สงสัยโรค : โรคบรูเซลโลซิส (Brucellosis)<br>พบโรค : โรคบรูเซลโลซิส (Brucellosis) | เพชรบูรณ์ | 31 ม.ค. 63      | 9 มี.ค. 63       | 0     | 0     | •     | •     | •        | 0      | ٥              | ×      | ۲     |

#### การแนบไฟล์ กคร. 3 เฉพาะกิจในระบบ E-smartsur.net ส่วน กคร. 3

- 2. ไปที่หัวข้อแนบไฟล์
- 3. คลิกที่เลือกไฟล์
- 4.ให้แนบไฟล์ กรค.3 เฉพาะกิจทุกวัน <u>โดยชื่อแต่ละ</u> <u>ไฟล์จะต้องไม่ซ้ำกัน</u>
- 5. คลิกเพิ่มข้อมูล

6. ทุกสัปดาห์จะต้อง สรุปจำนวนสัตว์ป่วย ตายเพิ่มใส่ ในกคร. 3 เป็นรายสัปดาห์ด้วย

#### จัดการข้อมูลบันทึกภาวการณ์ระบาดของโรค กคร.3

สำหรับแสดงรายการข้อมูลบันทึกภาวการณ์ระบาดของโรค กคร.3

| †ข้อมูลทั่วไป                 |                              |       |                    |                |
|-------------------------------|------------------------------|-------|--------------------|----------------|
| แน่วยงาน :                    | ปศุสัตว์จังหวัดสงขลา         |       | วันที่พบโรค :      | 10 มีนาคม 2563 |
| ชื่อ-สกุล เจ้าของสัตว์ :      | นายจิระ ปานป้อง              |       | หมายเลขโทรศัพท์ :  |                |
| จุดที่พบโรค :                 | บ้าน 42<br>เลขที่            | บ้าน  | ปาคัณฑ์            | หมู่ที่ 5      |
|                               | จังหวัด สงขลา                | อ่าเภ | อ หาดใหญ่          | ตำบล คลองแห    |
| จาการของสัตว์ป่วย :           | มีน้ำลายฟูมปาก ไหลยึด        |       | ดาดว่าป่วยมาแล้ว : | 2 วัน          |
| การวินิจฉัยโรคเบื้องต้น(ชนิดโ | รด): โรคปากและเท้าเปื้อย (FM | D)    |                    |                |

🥮 สถานะควบคุมโรค

คลับหน้ารายงานโรค ดูรายละเอียด กคร

| จำนวน 1 รายการ |            |                  |                         |                      |                |        |  |  |  |  |  |
|----------------|------------|------------------|-------------------------|----------------------|----------------|--------|--|--|--|--|--|
| สำดับ          | ส้ปดาห์ที่ | ระหว่างวันที่    | ป่วยใหม่สัปดาห์นี้(ตัว) | ตายในส้ปดาห์นี้(ตัว) | วันที่รายงาน   | จัดการ |  |  |  |  |  |
| 1              | 1          | 8-15 มีนาคม 2563 | 5                       | 0                    | 11 มีนาคม 2563 | X      |  |  |  |  |  |
|                |            | รวม              | 5                       | 0                    |                |        |  |  |  |  |  |

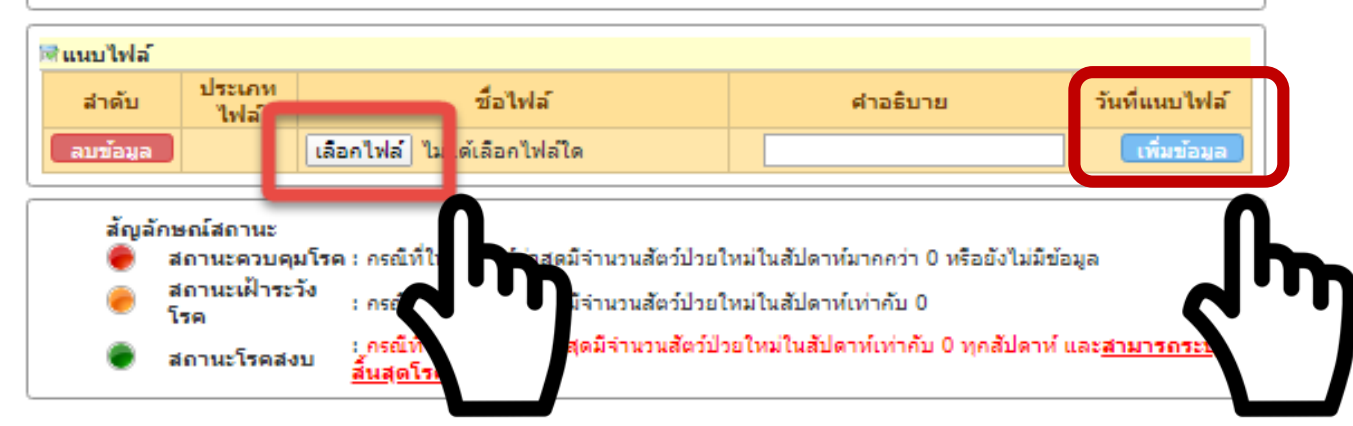

ติดต่อสอบถาม การรายงานโรคในระบบ E-smartsur.net

### กลุ่มระบาดวิทยาทางสัตวแพทย์

# E- mail : <u>dwarroom@dld.go.th</u>

## โทร **02 653 4444** ต่อ **4142**